## FlashEditor SUBARU GRB/GVB 対応済 ECU ID-覧

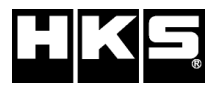

※ 未対応 ECU IDの車両ではFlash Editorを使用することは出来ません。

※ Flash Editorは、純正ECU、純正ノーマルデータの場合のみに対応しています。 既に他社製リフラッシュツールで書き換えられたECUで使用すると、ECUが動作しなくなる場合があります。

## 42015-AF002

発行日:2015/6/29

| 適合ECU ID | Flash Editor 本体ソフトVer |                    |             |             |                     |             |             |            |   |  |
|----------|-----------------------|--------------------|-------------|-------------|---------------------|-------------|-------------|------------|---|--|
| AZ1G500F | SB0002 103            |                    |             |             |                     |             |             |            |   |  |
| AZ1G800S | 300002. 103           | SB0002.104<br>(*1) | SB0002. 105 | SB0002. 106 | SB0002. 201<br>(*2) | SB0002. 204 | SB0002, 206 |            |   |  |
| 山同       |                       |                    |             |             |                     |             |             |            |   |  |
| AZ1G301F |                       |                    |             |             |                     |             |             |            |   |  |
| AZ1G300F |                       |                    |             |             |                     |             |             |            |   |  |
| 同上       |                       |                    |             |             |                     |             | 300002.200  | SB0002 209 |   |  |
| AZ1G800T |                       |                    |             |             |                     |             |             | 300002.200 |   |  |
| AZ1K000S |                       |                    |             |             |                     |             |             |            |   |  |
| AZ1K000T |                       |                    |             |             |                     |             |             |            |   |  |
| AZ1G501K |                       |                    |             |             |                     |             |             |            |   |  |
| AZ1L100T |                       |                    |             |             |                     |             |             |            |   |  |
| AZ1L100S |                       |                    |             |             |                     |             |             |            |   |  |
|          |                       |                    |             |             |                     |             |             |            | • |  |
|          |                       |                    |             |             |                     |             |             |            |   |  |

## \*1:未対応ECU IDでMAKE MAPした際の表示を変更

\*2:保存ECUデータのチェック機能を強化

✓ ソフトVerが \*\*\*\*\*\*.200 以降の Flash Editorで PowerWriterを使用する場合、PowerWriterのバージョンはVer1.05以降を

ご使用ください (バージョンがVer1.05以前の PowerWriterでは正常に動作しません)

| Flash Editor      | Power Writer Ver |           |           |  |  |
|-------------------|------------------|-----------|-----------|--|--|
| 本体ソフトVer          | ~ Ver1.04        | Ver1.05 ~ | Ver2.00 ~ |  |  |
| ***** <u>1</u> ** | 0                | 0         | 0         |  |  |
| *****. 2**        | ×                | 0         | 0         |  |  |

【PHASEデータ仕様】

PHASE1:ノーマル車両用(マフラー交換まで) PHASH2:HKSメタルキャタライザ装着(必須)車両用

## 【ECU ID確認方法】

① エンジンを停止する。

② Flash EditorのOBDIコネクターを車両に接続する。

③ IGをONにする。(エンジンは掛けない)

④ Flash Editorのメニュー画面からECU READを選択しNORMALデータを読み込む。

⑤ 読み込み完了後、IGをOFFにする。

⑥ Flash Editorのメニュー画面からEDITOR STATUSを選択する。

⑦ SAVE ECU DATA のint ID を確認する。